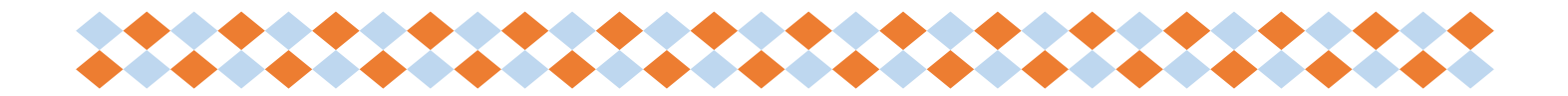

## How to get started with Docupet and see your rabies vaccination status

- 1. Go to www.monocounty.docupet.com
- 2. Click on the "License Now" button
- 3. Click on the "Get Yours" button
- 4. The next option is to say if you have licensed with Mono County before, if so, we will have all your information on file, ready for you to retrieve and review.
- 5. The next images offer a peek at what you will see as an owner who has licensed with Mono County before.
- 6. You may choose to retrieve your info by using the access code given in an email sent out, or by your current tag number on the purple tag given out last year.
- 7. Note that when you are choosing a tag, you may choose the tag that comes with the license for free, or you may choose a designer tag, you must click on the tag that you are choosing.

## For Support call

Mono County Animal Services at 760-932-5635 or Docupet Support at 877-239-6072

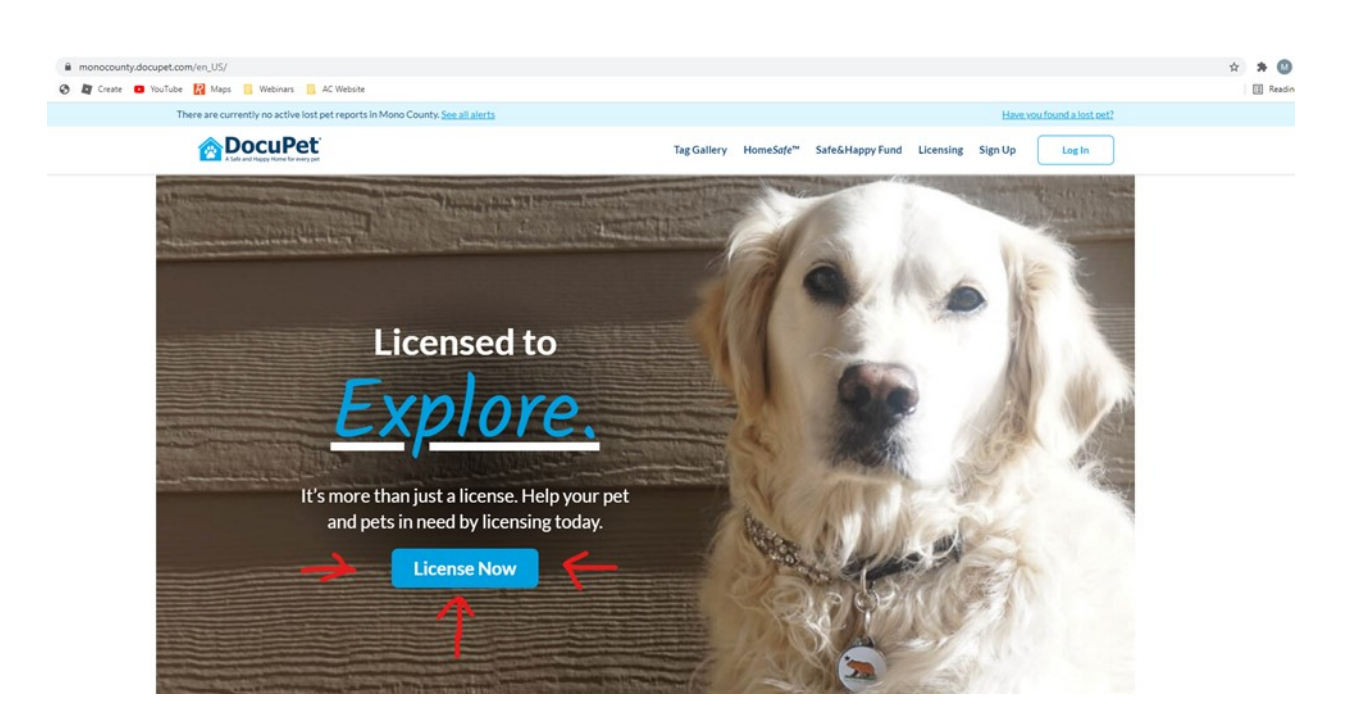

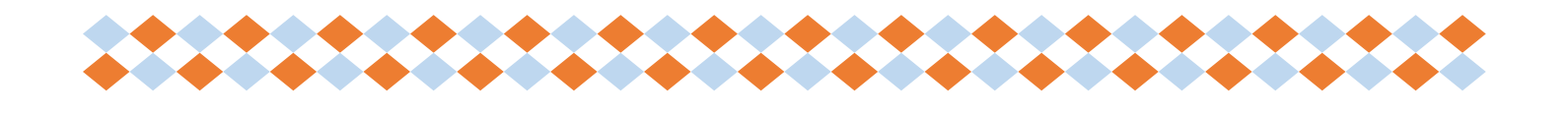

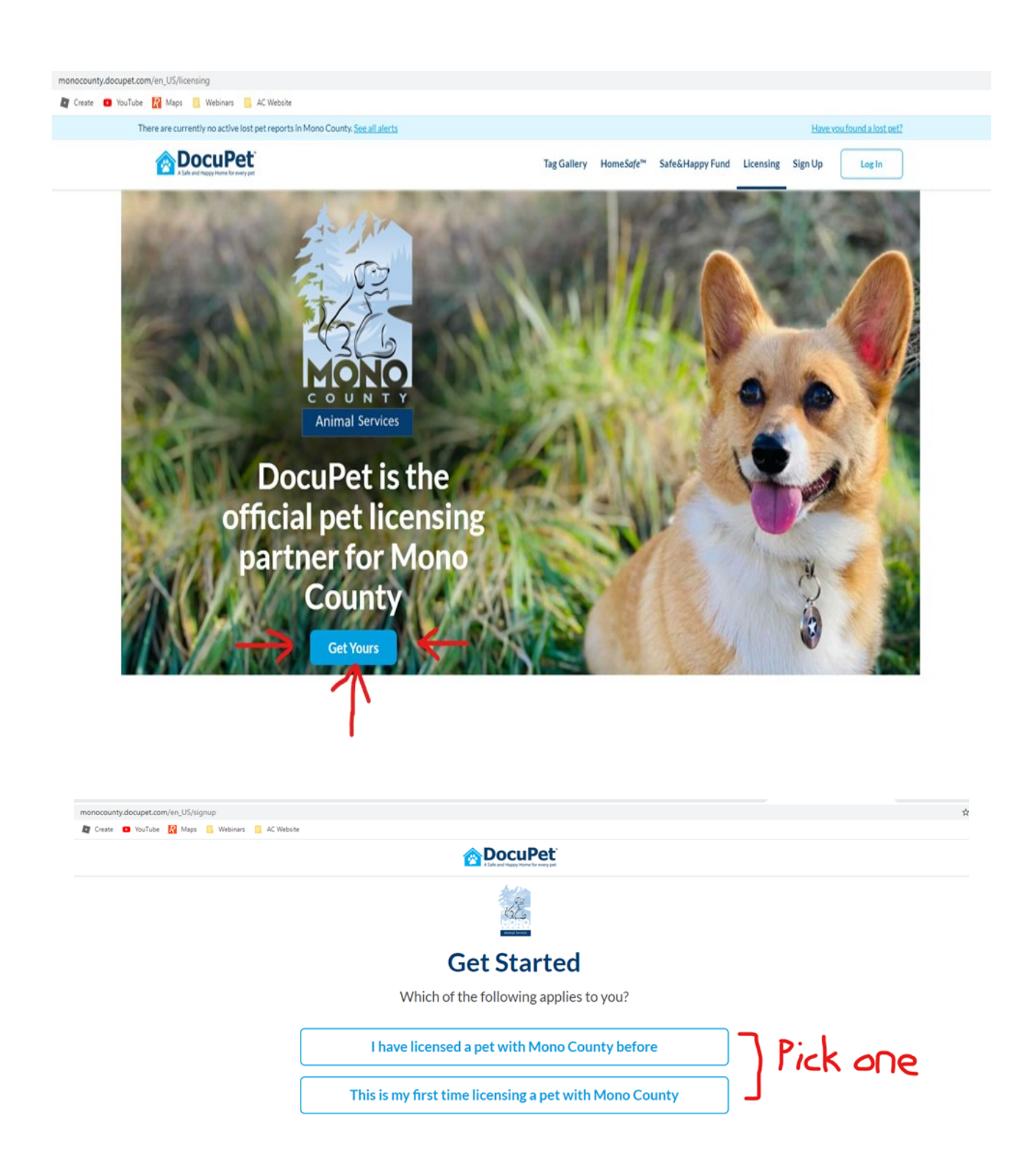

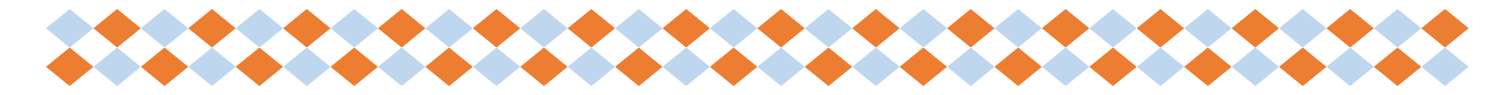

monocounty.docupet.com/en\_US/activate/code

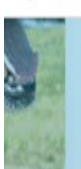

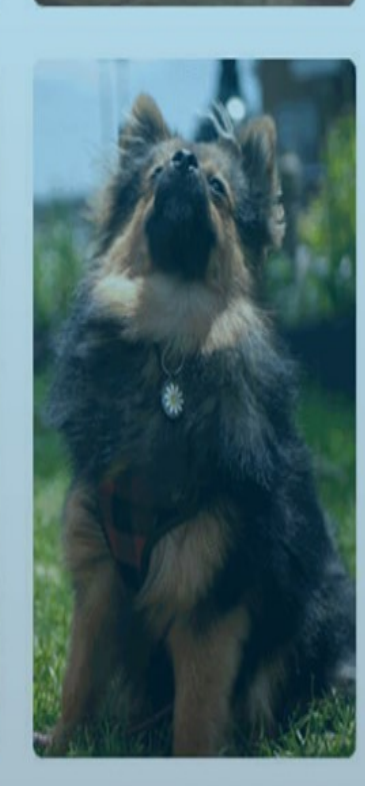

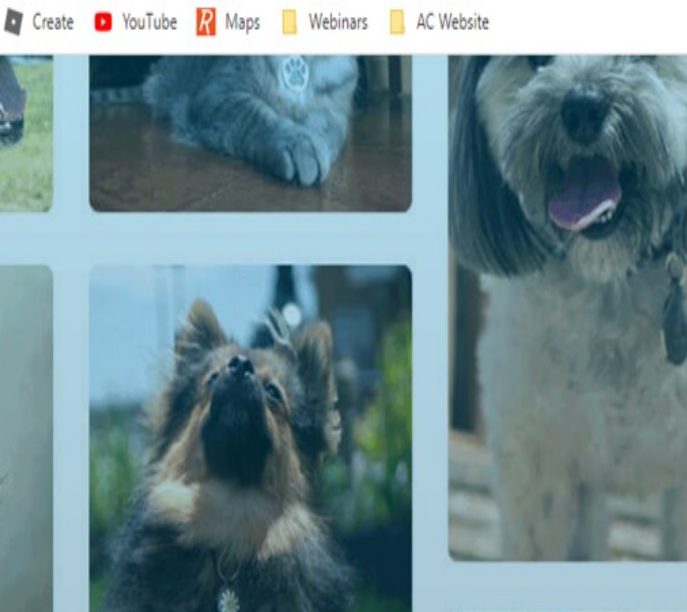

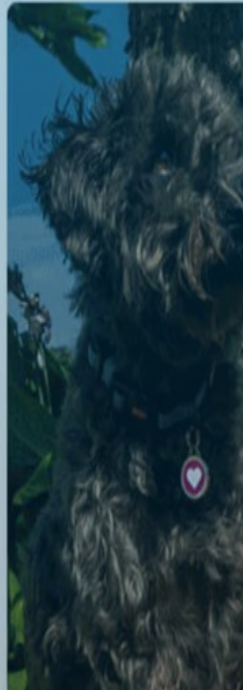

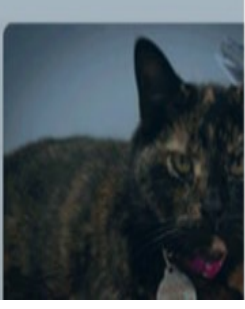

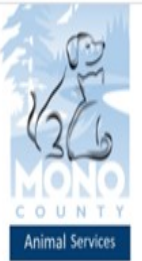

# Fetch my Record

We likely have your record on file. It's REALLY important that we access your existing record and that you not create a new account with duplicate information.

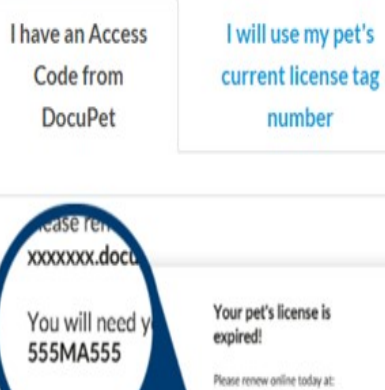

Your pet's license is expired! Please renew online today at: xxxxxxxx.docupet.com

number

You will need your online access code: \$55MA555

See an example of an "Access Code" we sent you by mail or email?

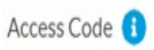

Enter access code (e.g. FAB12345)

### Don't have an access code?

Zip Code

Enter Zip code

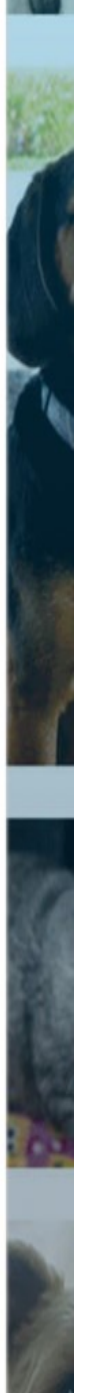

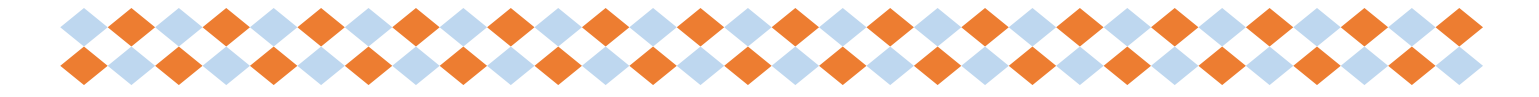

monocounty.docupet.com/en\_US/activate/tag 💵 Create 💶 YouTube 🥂 Maps 📃 Webinars 📃 AC Website Animal Service Fetch my Record We likely have your record on file. It's REALLY important that we access your existing record and that you not create a new account with duplicate information. I have an Access I will use my pet's Code from current license tag DocuPet number Tag Number 🚯 Enter tag number (e.g. A1B27890) Pet Name Enter pet name Zip Code Enter Zip code Phone Number Enter phone number